Things you need to do before you start using this tool.

- 1. Download and install itunes
- 2. Download and install 3utools
- 3. Download and install .net framework
- 4. Down WinRa1n 1.0 from support

How to make Activation Backup & Restore Passcode etc.. for iPads with iOS 16.x which will bootloop after operations.

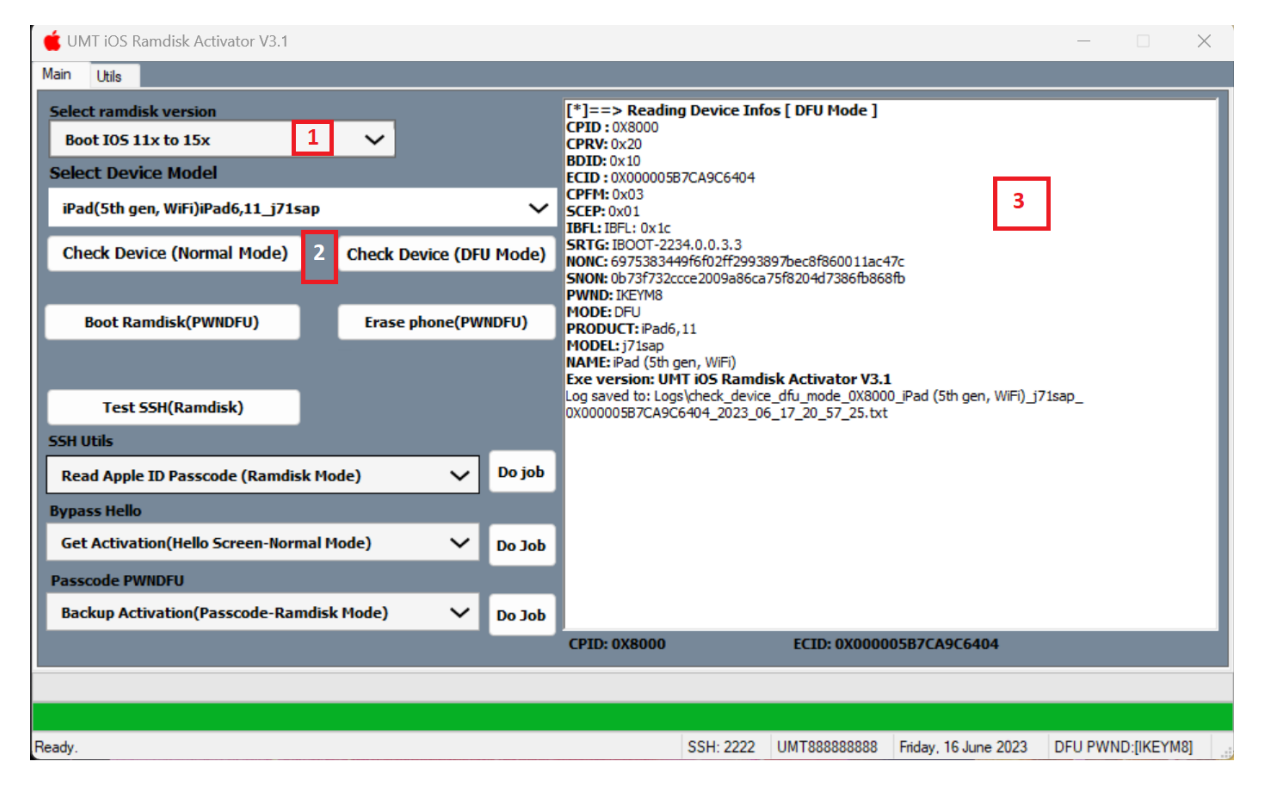

Step 1:

- 1. Start UMT IOS Tool providing you have EMMC Addon Activation Active.
- 2. Select Ramdisk (IOS Version), if your phone IOS 16.6 Please do not try yet.
- 3. Select Boot iOS 11.x to 15.x.
- 4. Put iPad in DFU Mode.
- 5. Press Check Device (DFU Mode).

| 🔚 WinRa1n 1.0 (Beta)                                                                                         |                | —         |          |
|----------------------------------------------------------------------------------------------------|----------------|-----------|----------|
| Welcome to WinRa1n!<br>iPad (5th gen, WiFi) connected in CheckM8 Mode<br>ECID: 000005B7CA9C6404 CPID: 0x8000 | 1              |           |          |
| [CHECKM8] [STAGE]: Exploit Success!                                                                          |                |           |          |
| 3                                                                                                    |                |           |          |
|                                                                                                    |                |           |          |
|                                                                                                    |                |           |          |
| 🔿 💽 <u>ikeytools.com</u>                                                                                     | (L) Like (D) [ | 2<br>Done | (Q) Quit |

- 6. Start Winra1n software downloaded from support area.
- 7. Wait until iPad detected as in screenshot above.
- 8. Click Next and follow steps, wait until PWNDFU is done.

| é UMT iOS Ramdisk Activator V3.1                                       |            | - 🗆 X                                                                                                    |
|------------------------------------------------------------------------|------------|----------------------------------------------------------------------------------------------------|
| Main Utils                                                             |            |                                                                                                    |
| Select ramdisk version<br>Boot IOS 11x to 15x V<br>Select Device Model |            | [*]==> Operation : RAMDISK-BOOT<br>[*]==> Reading Device Infos [ DFU Mode ]<br>CPID : 0X8000<br>ECID : 0X000005B7CA9C6404<br>PWND: LKEYM8                                                                  |
| iPad(5th gen, WiFi)iPad6,11_j71sap                                     | ~          | MODE: DFU<br>PRODUCT: iPad6,11                                                                                                    |
| Check Device (Normal Mode) Check Device (                              | (DFU Mode) | MODEL : ;/Isap<br>[*]==> Device : brad(5th gen, WiFi)iPad6,11_j71sap<br>[*]==> Device is in PWNDFU Mode: IKEYM8<br>[*]==> Exploiting phone, wait<br>[*]==> Sending sho 100 0%                              |
| Boot Ramdisk(PWNDFU)  Erase phone(                                     | (PWNDFU)   | [*]==> Sending Biss OK           [*]==> Sending Biss OK           [*]==> Sending Bisc OK           [*]==> Sending randisk OK           [*]==> Sending devicetree OK           [*]==> Sending devicetree OK |
| Test SSH(Ramdisk) SSH Utils                                            |            | [ ]==> Sending Kernelcache 0K<br>[*]==> Booting DeviceSUCCESS                                                                                                    |
| Read Apple ID Passcode (Ramdisk Mode)                                  | 🗸 🛛 Do job | ======================================                                                                                                    |
| Bypass Hello                                                           |            |                                                                                                    |
| Get Activation(Hello Screen-Normal Mode)                               | Do Job     | Exe version: UMT iOS Ramdisk Activator V3.1                                                                                                    |
| Passcode PWNDFU                                                        |            | _2023_06_17_21_06_34.txt                                                                                                    |
| Backup Activation(Passcode-Ramdisk Mode)                               | V Do Job   |                                                                                                    |
|                                                                        |            | CPID:8000 ECID:00000587CA9C6404                                                                                                    |
|                                                                        |            |                                                                                                    |
| Ready.                                                                 |            | SSH: 2222 UMT888888888 Friday, 16 June 2023 Ramdisk                                                                                                    |

- 9. Press Boot Ramdisk (PWNDFU)
- 10. Wait Until Boot successful of Ramdisk
- 11. Make sure that after boot it will show at bottom right corner of software : Ramdisk

| 🗯 UMT iOS Ramdisk Activator V3.1                                     |                         |                                                                                                    |                                                 | _                    |         |
|----------------------------------------------------------------------|-------------------------|----------------------------------------------------------------------------------------------------|-------------------------------------------------|----------------------|---------|
| Main Utils                                                           |                         |                                                                                                    |                                                 |                      |         |
| Select ramdisk version<br>Boot 105 11x to 15x<br>Select Device Model | ~                       | [*]==> Opening SSH Tunne<br>SSH finish connection<br>[*]==> FileSystem already<br>[*]==> Creating Backup FG<br>[*]==> Catting Activation | el Proxy<br>/ mounted, skip mount<br>slderOK    |                      |         |
| iPad(5th gen, WiFi)iPad6,11_j71sap                                   | ~                       | [*]==> Getting Activation<br>[*]==> Getting Activation<br>[*]==> Getting Activation                                                      | DATA Stage #1<br>DATA Stage #2<br>DATA Stage #3 |                      |         |
| Check Device (Normal Mode)                                           | Check Device (DFU Mode) | [*]==> Activation Backup<br>[*]==> File: C:\UMT\iphone                                                                                   | Successfully Done.<br>e_ramdisk_module\Data\B   | ackup\0X000005B7CA9  | 0C6404  |
| Boot Ramdisk(PWNDFU)                                                 | Erase phone(PWNDFU)     | [*]==> Activation Backup                                                                                                    | Successfully Done.                              | 3                    |         |
| Test SSH(Ramdisk)                                                    |                         | В                                                                                                    | ackup Successfully !!                           | ×                    |         |
| Read Apple ID Passcode (Ramdisk Mod<br>Bypass Hello                  | le) 🗸 Do job            |                                                                                                    | Your Backup Has Bee<br>Erase device Now ??      | n Successfully saved |         |
| Get Activation(Hello Screen-Normal Mo                                | ode) 🗸 Do Job           |                                                                                                    | 4 Ye                                            | s No                 |         |
| Backup Activation-Erase(Passcode-Rar                                 | mdisk Mode) 🗸 Do Job    | 2                                                                                                    |                                                 |                      |         |
|                                                                      | 1                       | CPID:8000                                                                                                    | ECID:000005B7CA9C64                             | 04                   |         |
|                                                                      |                         |                                                                                                    |                                                 |                      |         |
| Working                                                              |                         |                                                                                                    | SSH: 2222 UMT888888888                          | Friday, 16 June 2023 | Ramdisk |

- 12. Now Select from Passcode PWNDFU Menu: Backup Activation Erase (Passcode-Ramdisk Mode).
- 13. Click Do JOB.
- 14. Once Process is done, Popup windows will open asking it can Erase device? Click YES.

| Select ramdisk version Boot IOS 11x to 15x Select Device Model |                   |        | [*]==> Opening SSH Tunnel Proxy<br>SSH finish connection                                                                                    |
|----------------------------------------------------------------|-------------------|--------|----------------------------------------------------------------------------------------------------|
|                                                                |                   |        | <pre>[*]==&gt; FileSystem already mounted, skip mount [*]==&gt; Creating Backup FolderOK [*]==&gt; Creating Activitien DATA Espace #1</pre> |
| iPad(5th gen, WiFi)iPad6,11_j71sap                             |                   | ~      | [*]==> Getting Activation DATA Stage #2<br>[*]==> Getting Activation DATA Stage #3                                                          |
| Check Device (Normal Mode)                                     | Check Device (DFU | Mode)  | [*]==> Activation Backup Successfully Done.<br>[*]==> File: C:\UMT\iphone_ramdisk_module\Data\Backup\0X000005B7CA9C6404                     |
|                                                                |                   |        | PasscodeBackup_2023_06_17_21_09_32.zip                                                                                                    |
| Boot Ramdisk(PWNDFU)                                           | Erase phone(PWN   | DFU)   | [*]==> Activation Backup Successfully Done.                                                                                                 |
|                                                                |                   |        | [*]==> Rebooting Device, wait untill device will restart.                                                                                   |
| Test SSH(Ramdisk)                                              |                   |        |                                                                                                    |
| 5H Utils                                                       |                   |        | UMT iOS Ramdisk Activator V3.1                                                                                                    |
| Read Apple ID Passcode (Ramdisk M                              | ode) 🗸 🗸          | Do job |                                                                                                    |
| ypass Hello                                                    |                   |        | Erase successfully in Next Boot !!                                                                                                    |
| Get Activation(Hello Screen-Normal I                           | Mode) 🗸           | Do Job |                                                                                                    |
| asscode PWNDFU                                                 |                   |        | 2 ок                                                                                                    |
| Backup Activation-Erase(Passcode-R                             | amdisk Mode) 🗸    | Do Job |                                                                                                    |
|                                                                |                   |        | CPID:8000 ECID:000005B7CA9C6404                                                                                                    |
|                                                                |                   |        |                                                                                                    |

15. Once Erase is successful, a pop windows will open again, Press OK.

| 🗯 UMT iOS Ramdisk Activator V3.1              |                         | - 🗆 X                                                                                                    |
|-----------------------------------------------|-------------------------|----------------------------------------------------------------------------------------------------|
| Main Utils                                    |                         |                                                                                                    |
| Select ramdisk version<br>Boot IOS 11x to 15x | ~                       | [*]==> Opening SSH Tunnel Proxy<br>SSH finish connection<br>[*]==> FileSystem already mounted, skip mount<br>[*]==> Creating Backup FolderOK                       |
| iPad(5th gen, WiFi)iPad6,11_j71sap            | ~                       | [*]==> Getting Activation DATA Stage #1<br>[*]==> Getting Activation DATA Stage #2<br>[*]==> Getting Activation DATA Stage #3                                      |
| Check Device (Normal Mode)                    | Check Device (DFU Mode) | [*]==> Activation Backup Successfully Done.<br>[*]==> File: C:\UMT\iphone_ramdisk_module\Data\Backup\0X000005B7CA9C6404<br>_PasscodeBackup_2023_06_17_21_09_32.zip |
| Boot Ramdisk(PWNDFU)                          | Erase phone(PWNDFU)     | [*]==> Activation Backup Successfully Done.                                                                                                    |
|                                               |                         | [*]==> Rebooting Device, wait untill device will restart.                                                                                                    |
| Test SSH(Ramdisk)                             |                         |                                                                                                    |
| SSH Utils                                     |                         | UMT iOS Ramdisk Activator V3.1                                                                                                    |
| Read Apple ID Passcode (Ramdisk Me            | ode) 🗸 Do job           |                                                                                                    |
| Bypass Hello                                  |                         | SUCCESS: Activation Backup Successfull                                                                                                    |
| Get Activation(Hello Screen-Normal N          | Mode) 🗸 Do Job          |                                                                                                    |
| Passcode PWNDFU                               |                         |                                                                                                    |
| Backup Activation-Erase(Passcode-R            | amdisk Mode) 🗸 Do Job   | ОК                                                                                                    |
|                                               |                         | CPID:8000 ECID:000005B7CA9C6404                                                                                                    |
|                                               |                         |                                                                                                    |
|                                               |                         |                                                                                                    |
| Working                                       |                         | SSH: 2222 UMT888888888 Friday 16 June 2023 Device Disconnected                                                                                                    |

- 16. Another Popup windows will show up, Press Ok again.
- 17. Now your iPad is in Boot loop mode (Restarting on logo).
- 18. VERY IMPORTANT: Now Put iPad in Recovery, Flash iPad with Retain user data ticked.

| 🖕 UMT iOS Ramdisk Activator V3.1              |                   |        | - O X                                                                                                    |
|-----------------------------------------------|-------------------|--------|----------------------------------------------------------------------------------------------------|
| Main Utils                                    |                   |        |                                                                                                    |
| Select ramdisk version<br>Boot IOS 11x to 15x | ~                 |        | [*]==> Opening SSH Tunnel Proxy<br>SSH finish connection<br>[*]==> Restore Activation Successfully Done.                                                                               |
| iPad(5th gen, WiFi)iPad6,11_j71sap            |                   | ~      | [*]==> Hiet: C: (UF11 /Upnone_ramdisk_module (Uata (Backup (UXUUUUUSB/CA9C6404<br>_PasscodeBackup_2023_06_17_21_09_32.zip<br>/ ====================================                    |
| Check Device (Normal Mode)                    | Check Device (DFU | Mode)  |                                                                                                    |
|                                               |                   |        | [*]==> Rebooting Device, wait untill device will restart.<br>Exe version: UNT IOS Ramdisk Activator V3.1<br>Los saved by Lopekert activation passcode 0/8000 iPad (5th gen_WEI) 17(sap |
| Boot Ramdisk(PWNDFU)                          | Erase phone(PWN   | idfu)  | 0X000005B7CA9C6404_2023_06_17_21_44_48.txt                                                                                                    |
| Test 55H(Ramdisk)                             |                   |        | 3                                                                                                    |
| SSH Utils                                     |                   |        | 9                                                                                                    |
| Read Apple ID Passcode (Ramdisk Mo            | ode) 🗸            | Do job |                                                                                                    |
| Bypass Hello                                  | _                 |        | 9                                                                                                    |
| Get Activation(Hello Screen-Normal M          | lode) 🗸           | Do Job |                                                                                                    |
| Passcode PWNDFU                               |                   |        |                                                                                                    |
| Restore Activation(Passcode-Ramdis            | k Mode) 1 🗡       | Do Job | 2                                                                                                    |
|                                               |                   |        | CPID:8000 ECID:000005B7CA9C6404                                                                                                    |
|                                               |                   |        |                                                                                                    |
|                                               |                   |        |                                                                                                    |
| Ready.                                        |                   |        | SSH: 2222 UMT888888888 Friday, 16 June 2023                                                                                                    |

- 19. After Flashing is finished, Repeat steps 1 until 11.
- 20. Select Passcode menu, Restore Activation (Passcode-Ramdisk Mode).
- 21. Select Backed up zip file when window pops up, Press ok.
- 22. Click Do JOB.
- 23. Wait until process in Done.
- 24. VERY IMPORTANT: Now Put iPad in Recovery, Flash iPad with Retain user data ticked.
- 25. ALL DONE.